# HW2 – Heuristic Evaluation of *VenView*

By: Tanya Kortz

# **Overview of Problems and Successes**

| No. | Usability problem                                                                     | Heuristic(s)                                           | Severity     |
|-----|---------------------------------------------------------------------------------------|--------------------------------------------------------|--------------|
| 1   | The "End date" calendar does not prevent end dates that occur before the begin dates. | Error Prevention                                       | Catastrophic |
| 2   | There is no validation of city inputs.                                                | Error Prevention                                       | Catastrophic |
| 3   | The venue size options do not seem to include all possibilities.                      | User Control + Freedom,<br>Matching the Real World     | Minor        |
| 4   | The different types of path are still ambiguous and hard to discover.                 | Help + Documentation,<br>overall Learnability          | Major        |
| 5   | The screen was much taller than necessary.                                            | Aesthetic + Minimalist<br>Design                       | Cosmetic     |
| 6   | It is unclear how to remove a city from along my route.                               | User Control + Freedom,<br>Error Recovery              | Minor        |
| 7   | I am not sure of the difference in \$ versus \$\$ or<br>\$\$\$.                       | Help + Documentation,<br>overall Learnability          | Major        |
| 8   | The "book me, click me" button must be pressed.                                       | User Control + Freedom,<br>Error Recovery              | Major        |
| 9   | The colors of the venue times are unclear.                                            | Aesthetic + Minimalist<br>Design                       | Cosmetic     |
| 10  | The \$\$ buttons change color oddly.                                                  | Visibility of System Status,<br>User Control + Freedom | Catastrophic |
| 11  | The time overlay for the venue booking is distracting.                                | Aesthetic + Minimalist<br>Design                       | Cosmetic     |
| 12  | Gigs that span multiple days?                                                         | Match the Real World                                   | Catastrophic |

| No. | Usability success                   |
|-----|-------------------------------------|
| 1   | Calendar to enter begin/end dates   |
| 2   | Layout for additional cities' entry |
| 3   | Clear when the venue was available  |

The usability problems and successes are listed, for the most part, in the order in which I encountered them. I accessed the site on my Windows 7 machine using Chrome. I think the idea is very interesting, and I'm excited to see where you go with it in GR5!

~Tanya

# **Usability Problems**

1. The "End date" calendar does not prevent end dates that occur before the begin dates.

| Screensho                  | ot/description                                        |  |  |  |  |
|----------------------------|-------------------------------------------------------|--|--|--|--|
| VenView                    | × VenView ×                                           |  |  |  |  |
| ← → C (                    | web.mit.edu/hibaawad/www/VenView/View.html            |  |  |  |  |
| Ven                        | $V \Psi ew$ Book a Venue. Plan a tour. Become a star. |  |  |  |  |
| Begin date:                | 05/18/2012                                            |  |  |  |  |
| End date:                  | 04/04/2012                                            |  |  |  |  |
| Origin:                    |                                                       |  |  |  |  |
| Destination:               |                                                       |  |  |  |  |
| Add cities along your tour |                                                       |  |  |  |  |
| Genre                      | Jazz 💌                                                |  |  |  |  |
| Capacity                   | 50-100 💌                                              |  |  |  |  |
| Path Style                 | Short 💌                                               |  |  |  |  |
|                            | Enter                                                 |  |  |  |  |

I was able to select an end date that was before the start date (and even one in the past).

## **Usability Heuristic**

**Error Prevention** 

Severity Catastrophic

## 2. There is no validation of city inputs.

| Screenshot/o | lescription       |  |
|--------------|-------------------|--|
| Origin:      | Boston, MA        |  |
|              | Bridgeport, CT    |  |
|              | 12345             |  |
|              |                   |  |
| Destination: | New York City, NY |  |

There seems to be no validation of inputs into the city text boxes, so I can safely type in anything, including numbers, into the boxes.

## **Usability Heuristic**

**Error Prevention** 

Severity Catastrophic

## 3. The venue size options do not seem to include all possibilities.

## Screenshot/description

| Genre      | Jazz    | • |        |
|------------|---------|---|--------|
| Capacity   | 50-100  | • |        |
| Path Style | 50-100  |   |        |
|            | 100-200 |   |        |
|            | 200-300 |   | Enter  |
|            | 300-400 |   | Linter |
|            | 400-500 |   |        |

I am not familiar with venues in general, but I expected there to be smaller venues (maybe like coffee shops with <50 people) and larger venues in addition to the ranges given, for example adding <50 and >500 as other options.

## **Usability Heuristic**

User Control + Freedom, Matching the Real World

## Severity

Minor

## 4. The different types of path are still ambiguous and hard to discover.

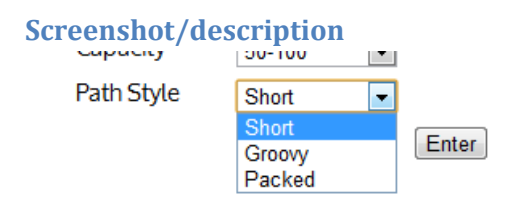

It did not seem to me that there was a way to tell what the different Path Style options were from the interface. I know that in GR3 people apparently just experimented with the options, but because of the canned nature of the data, there was no option to simply explore, and nothing else about the interface seemed to give hints as to what these options mean.

## **Usability Heuristic**

Help + Documentation, overall Learnability

Severity Major

## 5. The screen was much taller than necessary.

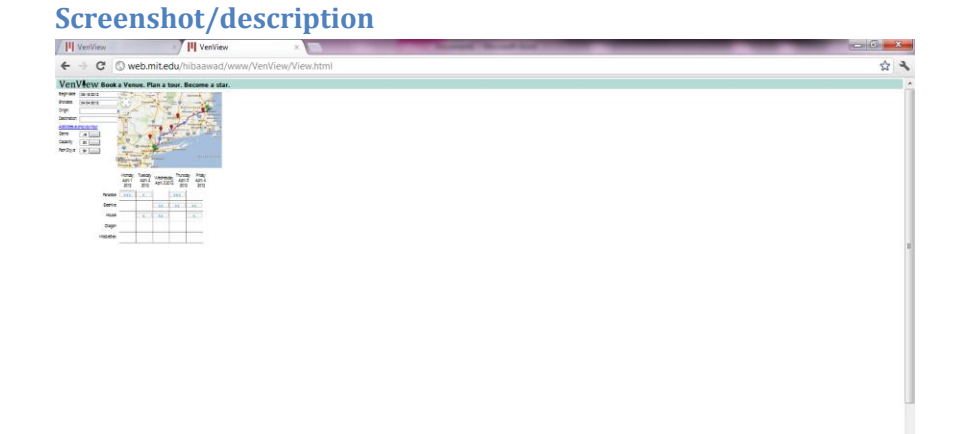

I'm not sure what caused this, but there was a ton of empty space beneath the actual visible part of the interface, so I could scroll down through a lot of empty space. (It might have been related to the overlay times for each venue option, but I address that elsewhere.) The above image shows how I zoomed out and there was still a scrollbar because there was still more white space.

## **Usability Heuristic**

Aesthetic + Minimalist Design

Severity Cosmetic

## 6. It is unclear how to remove a city from along my route.

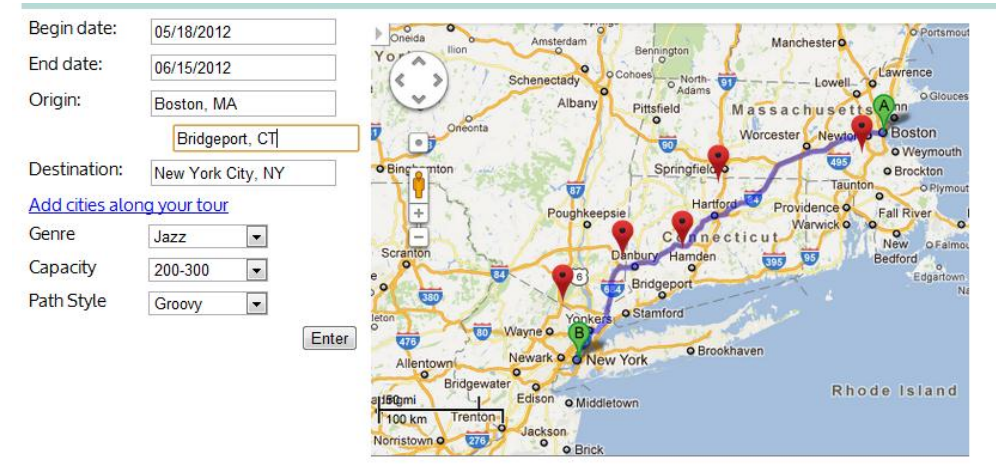

## Screenshot/description

There does not seem to be any way to remove cities from along my route. It's possible that it would work to just clear the text field, but it's impossible to tell with only canned data. Perhaps it would be useful to add an 'x' to the side of the text box?

## **Usability Heuristic**

User Control + Freedom, Error Recovery

## **Severity**

Minor

# 7. I am not sure of the difference in \$ versus \$\$ or \$\$\$.

## **Screenshot/description**

|           | Monday<br>April 1 2012 | Tuesday<br>April 2 2012 | Wednesday<br>April 3 2012 | Thursday<br>April 5 2012 | Friday<br>April 4 2012 |
|-----------|------------------------|-------------------------|---------------------------|--------------------------|------------------------|
| Paradise  | \$\$\$                 | \$                      |                           | \$\$\$                   |                        |
| Beehive   |                        |                         | \$\$                      | \$\$                     | \$\$                   |
| House     |                        | \$                      | \$\$                      |                          | \$                     |
| Dragon    |                        |                         |                           |                          |                        |
| MiddleSex |                        |                         |                           |                          |                        |

From the interface given, I can not actually tell if \$ versus \$\$\$ means I would make more money by playing there, or that it would cost more (in money or effort) to play there.

#### **Usability Heuristic**

Help + Documentation, overall Learnability

Severity Major

# 8. The "book me, click me" button must be pressed.

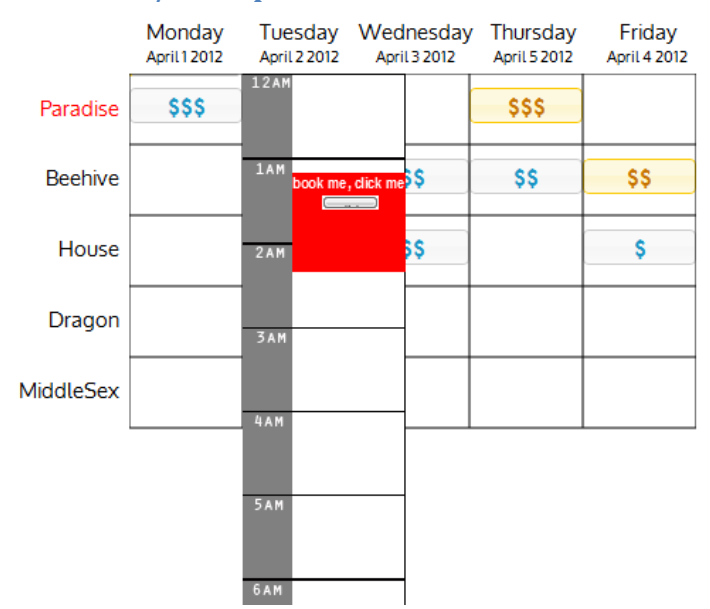

## Screenshot/description

When I click on a \$\$ button in the table and the time overlay appears, it doesn't go away until I click the button blow the "book me, click me" text. I imagine this means I am booking the venue, but I am unsure of how to cancel at this point.

#### **Usability Heuristic**

User Control + Freedom, Error Recovery

#### **Severity**

Major

## 9. The colors of the venue times are unclear.

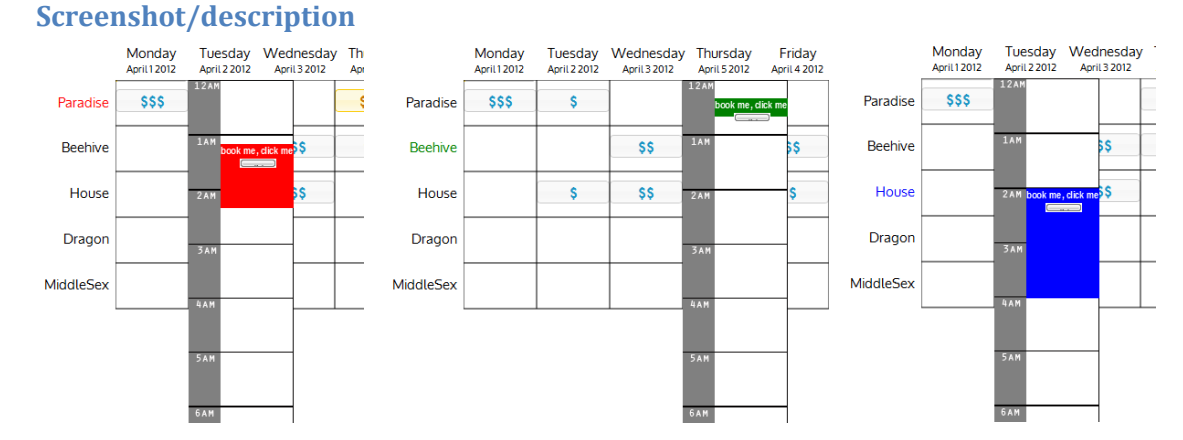

# At first, I thought that perhaps the colors corresponded to the number of \$ in the button label. It wasn't until taking screenshots for this write-up that I noticed the venue names were colored at these

moments to match the times did it actually occur to me that the color was venue-dependent. I'm not sure how to fix this, but I was definitely making assumptions like playing at Paradise on Monday was bad (because it was red and had \$\$\$).

## **Usability Heuristic**

Aesthetic + Minimalist Design

## **Severity**

Cosmetic

## **10.** The \$\$ buttons change color oddly.

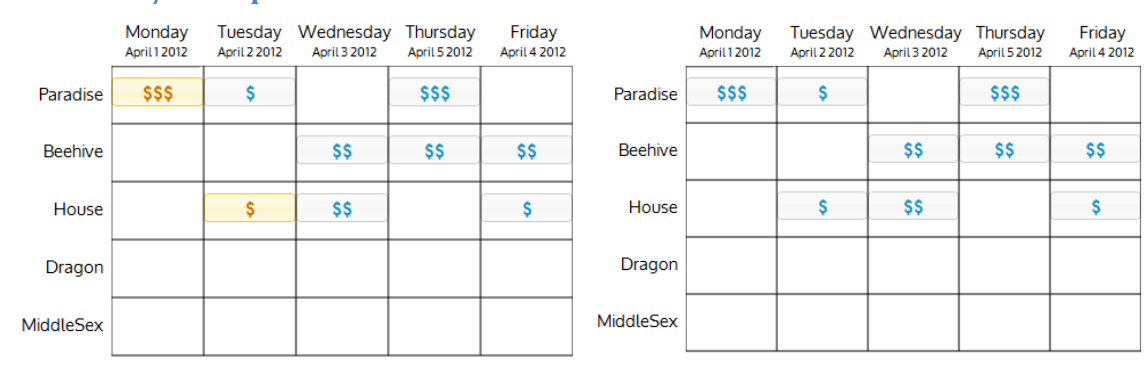

## Screenshot/description

The images are the table after clicking on the \$\$\$ and \$ button for Monday at Paradise and Tuesday at House. On the left, I have just selected both venues, and on the right, I have moused over the buttons (without clicking anything), and the color has changed back to blue.

I had taken the color scheme change to orange to imply that the venue was booked, so I was pretty confused when the color scheme changed back to blue, which made me assume that I had somehow lost the booking. Is this a feature or a bug?

## **Usability Heuristic**

Visibility of System Status, User Control + Freedom

Severity Catastrophic

# **11.** The time overlay for the venue booking is distracting.

| VenView           | ×             |      | -           |           |
|-------------------|---------------|------|-------------|-----------|
| /hibaawad/www/Ven | View/View.htm |      |             |           |
| Beehive           |               | \$\$ | 1AM book me | , dick me |
| House             | \$            | \$\$ | 2 A M       | \$        |
| Dragon            |               |      | 3 A M       |           |
| MiddleSex         |               |      | D.A.M.      |           |
|                   |               |      |             |           |
|                   |               |      | 5am         |           |
|                   |               |      | 6AM         |           |
|                   |               |      | 7am         |           |
|                   |               |      | 8 A M       |           |
|                   |               |      | 9 A M       |           |
|                   |               |      | 10AM        |           |
|                   |               |      | 11.44       |           |

It's distracting to have the entire 24-hour period pop up for the time overlay. It'd be nice to have that scroll within its own little area. Also, are all gigs really around 1 am? I would be confused to see a bunch of empty times just to get to 10pm.

#### **Usability Heuristic**

Aesthetic + Minimalist Design

#### **Severity**

Cosmetic

## 12. Gigs that span multiple days?

#### **Description**

I don't see that the interface would be flexible enough to handle gigs that span multiple days, for example something from 11:30pm to 1:00am of the next day.

Usability Heuristic Match the Real World

Severity Catastrophic

# **Usability Successes**

1. Calendar to enter begin/end dates

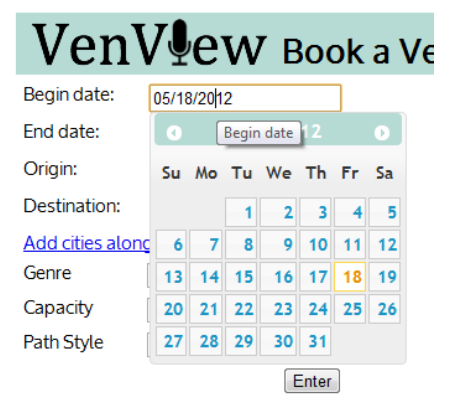

I was really impressed when the calendar popped up as soon as I entered the box. I had seen the dropdown boxes for genre/capacity/path style and assumed the input boxes would all function like that, and the calendar was very easy to use.

## 2. Layout for additional cities' entry

| Begin date:                | 05/18/2012        |  |
|----------------------------|-------------------|--|
| End date:                  | 06/15/2012        |  |
| Origin:                    | Boston, MA        |  |
|                            | Bridgeport, CT    |  |
| Destination:               | New York City, NY |  |
| Add cities along your tour |                   |  |

I really appreciated the different formatting for cities along the tour. When I clicked on the "Add cities along your tour" link I wasn't really sure what to expect, and the fact that the new text box was indented and unlabeled on the left side (i.e. nothing in between "Origin:" and "Destination:" appeared) made it clear that it was not replacing an endpoint, that it was in between the two, and that it was somehow different.

## 3. Clear when the venue was available

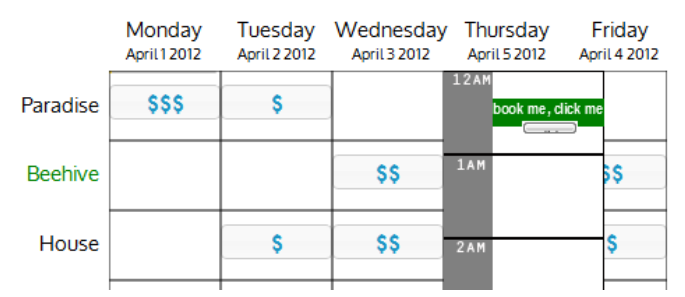

The overlay image for the venue booking made it clear what part of the day the venue was available, and the colors made the timeslots very clearly stand out.